#### JEDNOLITY SYSTEM ANTYPLAGIATOWY (JSA)

Począwszy od roku akademickiego 2018/2019 na uczelniach ciąży obowiązek sprawdzania prac dyplomowych w Jednolitym Systemie Antyplagiatowym.

Wynika on z art. 76 ust. 4 ustawy – Prawo o szkolnictwie wyższym i nauce z dnia 20 lipca 2018 r. (tzw. Ustawa 2.0).

JSA jest **narzędziem wspierającym promotorów** w weryfikacji prac dyplomowych pod kątem zapożyczeń i manipulacji na tekście, których dopuszczają się studenci, aby ukryć plagiat. Promotor powinien zweryfikować wykryte przez JSA zapożyczenia i manipulacje w pracy i określić ich wpływ na samodzielność sprawdzanej pracy. **Decyzja o dopuszczeniu pracy do obrony zawsze leży po stronie promotora.** 

Więcej informacji, jak korzystać z JSA można znaleźć klikając w linki:

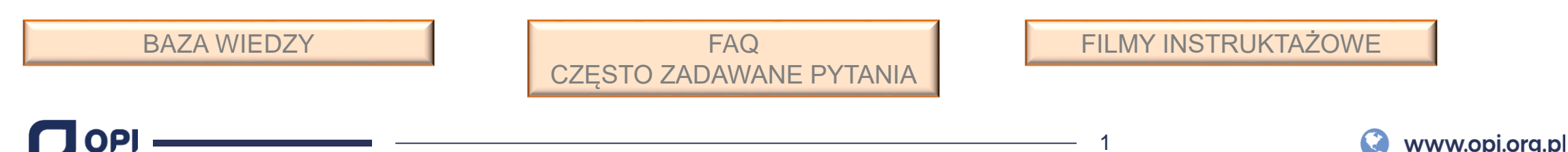

### Jak się zalogować do JSA? www.jsa.opi.org.pl

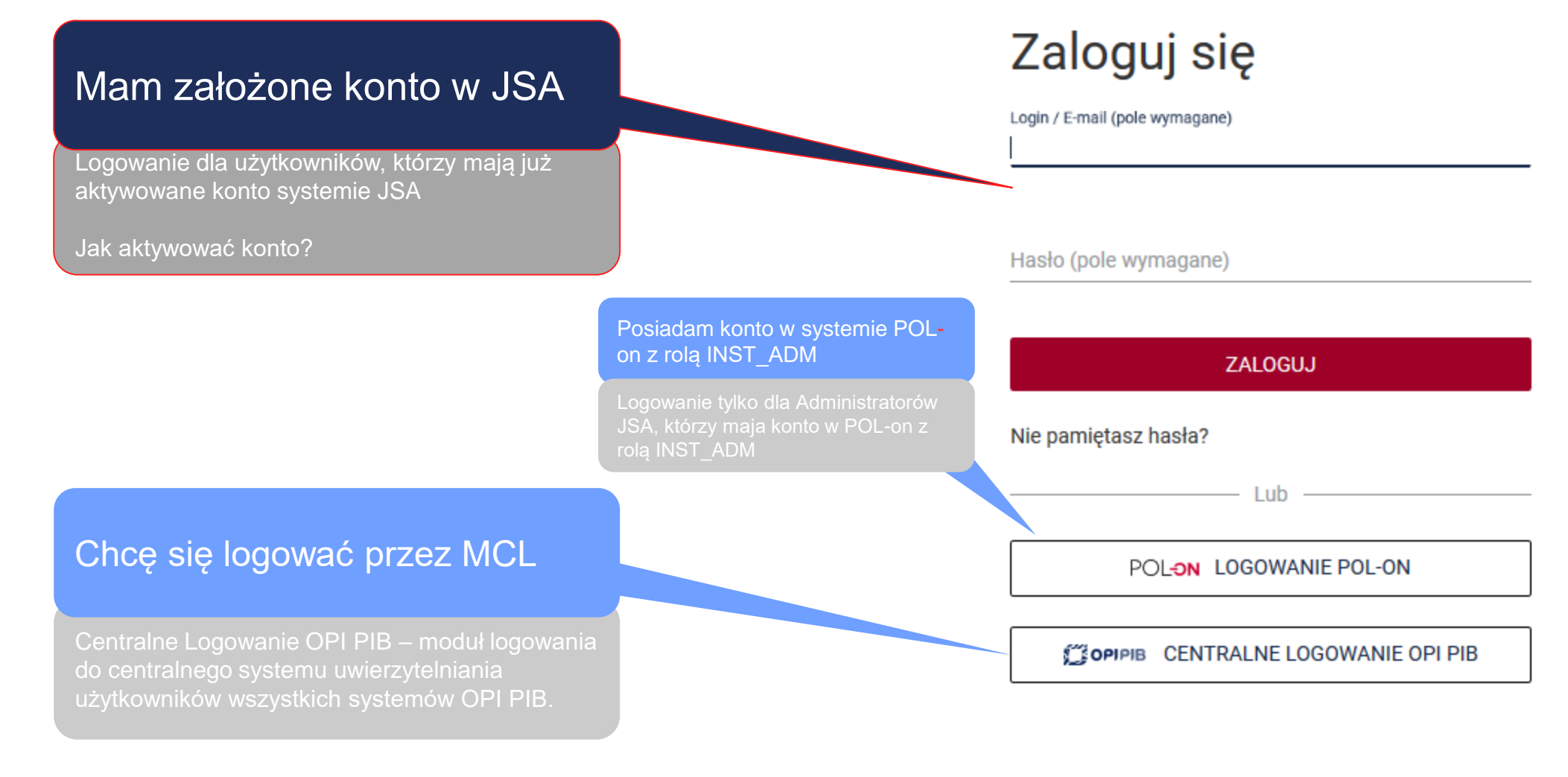

## Jak aktywować konto?

- Konta w JSA są zakładane przez Administratorów JSA w jednostce.
- Po założeniu konta otrzymasz automatyczną wiadomość e-mail z JSA z przyciskiem aktywacyjnym.
- Aby aktywować konto kliknij w przycisk AKTYWUJ KONTO.

Nie dostałem e-maila – co zrobić?

Przycisk aktywacyjny nie działa - co zrobić?

| Dzie                                                                                                    | ń dobry.                                                                                                    |
|----------------------------------------------------------------------------------------------------|----------------------------------------------------------------------------------------------------|
| Administrator systemu Agata Pabisia<br>Systemie Antyplagiatowym. Akty                                                                                                    | k utworzył dla Ciebie konto w Jednolit<br>wuj konto, aby móc z niego korzystać.                                                   |
|                                                                                                    |                                                                                                    |
|                                                                                                    |                                                                                                    |
| Jeżeli powyższe przekierowanie nie działa to s                                                                                                    | kopiuj poniższy adres do przeglądarki:                                                                                            |
| http://jsa-dev.opi.org.pl/home/new-passv                                                                                                    | vord/S7RORQ3fLDctFkdT4YIT4713g                                                                                                    |
|                                                                                                    |                                                                                                    |
|                                                                                                    |                                                                                                    |
| Aby aktywować konto, kliknij w                                                                                                    | Twój login: <b>amail</b>                                                                                                    |
| Aby aktywować konto, kliknij w<br>powyższy odnośnik i nadaj hasło do                                                                                                    | Twój login: <b>amail</b><br>Data: 09-01-2019                                                                                      |
| Aby aktywować konto, kliknij w<br>powyższy odnośnik i nadaj hasło do<br>konta.                                                                                                    | Twój login: <b>amail</b><br>Data: 09-01-2019<br>Godzina: 13:04:14                                                                 |
| Aby aktywować konto, kliknij w<br>powyższy odnośnik i nadaj hasło do<br>konta.<br>Jeżeli nie wnioskowałeś o utworzenie k<br>jsa@opi.org.pl.                                                                                                    | Twój login: amail<br>Data: 09-01-2019<br>Godzina: 13:04:14<br>conta w JSA poinformuj nas o tym                                    |
| Aby aktywować konto, kliknij w<br>powyższy odnośnik i nadaj hasło do<br>konta.<br>Jeżeli nie wnioskowałeś o utworzenie k<br>jsa@opi.org.pl.<br>WAGA: Wiadomość została wygenerowana autor<br>rosimy nie odpowiadać funkcją Reply/Odpowiedz                                                                                                    | Twój login: amail<br>Data: 09-01-2019<br>Godzina: 13:04:14<br>conta w JSA poinformuj nas o tym                                    |
| Aby aktywować konto, kliknij w<br>powyższy odnośnik i nadaj hasło do<br>konta.<br>Jeżeli nie wnioskowałeś o utworzenie k<br>jsa@opi.org.pl.<br>WAGA: Wiadomość została wygenerowana autor<br>rosimy nie odpowiadać funkcją Reply/Odpowiedz<br>ladawcą tej wiadomości jest JSA - Jednolity Syster                                                  | Twój login: amail<br>Data: 09-01-2019<br>Godzina: 13:04:14<br>conta w JSA poinformuj nas o tym<br>natycznie.                      |
| Aby aktywować konto, kliknij w<br>powyższy odnośnik i nadaj hasło do<br>konta.<br>Jeżeli nie wnioskowałeś o utworzenie k<br>jsa@opi.org.pl.<br>/WAGA: Wiadomość została wygenerowana autor<br>rosimy nie odpowiadać funkcją Repty/Odpowiedz<br>ladawcą tej wiadomości jest JSA - Jednolity Syster<br>by zapewnić możliwość otrzymywania w przyszk | Twój login: amail<br>Data: 09-01-2019<br>Godzina: 13:04:14<br>conta w JSA poinformuj nas o tym<br>natycznie.<br>n Antyplagiatowy. |

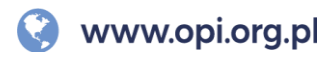

### Jak aktywować konto?

- Przycisk z e-maila przeniesie Cię do panelu logowania JSA.
- System poprosi Cię o utworzenie hasła.
- Po nadaniu hasła kliknij w przycisk "Zapisz".
- Od tej chwili Twoje konto jest aktywne.

| Jt | W | ór | z | ha | sł | 0             |
|----|---|----|---|----|----|---------------|
|    |   |    | - |    |    | $\overline{}$ |

Nowe hasło powinno składać się z co najmniej 8 znaków, przy czym musi zawierać przynajmniej 1 wielką literę, 1 małą literę, 1 cyfrę i znak specjalny (np. ?!@#\$%&\*()\_+=-/ ).

| Login | nole  | 140.000 | (anone) |
|-------|-------|---------|---------|
| LOgin | (poie | : wym   | ayanc)  |

| a | ku | lesza |
|---|----|-------|
|   | _  |       |

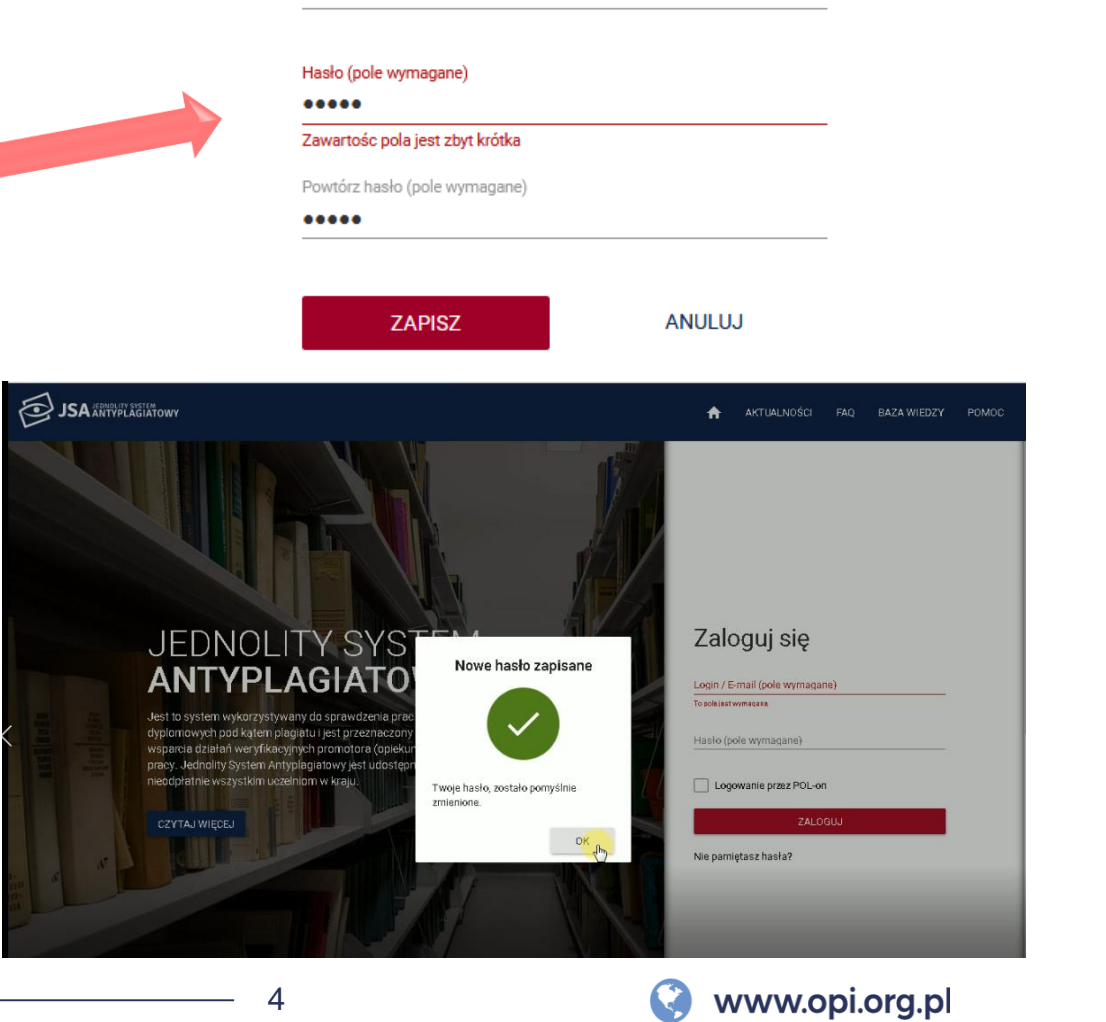

# Jak się zalogować do JSA, jeśli mam już aktywne konto?

- Wejdź na stronę <u>www.jsa.opi.org.pl</u>.
- Wpisz swój login i hasło w panelu logowania.
- Kliknij w przycisk "Zaloguj".

Pojawia się komunikat "Niepoprawne dane logowania" – co zrobić?

Nie pamiętam hasła – co zrobić?

#### Zaloguj się

Login / E-mail (pole wymagane)

Hasło (pole wymagane)

ZALOGUJ

Nie pamiętasz hasła?

– Lub ––

POL-ON LOGOWANIE POL-ON

CENTRALNE LOGOWANIE OPI PIB

### Jak się logować, gdy jestem zatrudniony w dwóch instytucjach?

- Wejdź na stronę <u>www.jsa.opi.org.pl</u>.
- Wpisz swój login i hasło w panelu logowania.
- Kliknij w przycisk "Zaloguj".
- W kolejnym kroku system zapyta, w ramach jakiej instytucji chcesz pracować.
- Wybierz interesującą Cię instytucję z rozwijalnej listy.
- Kliknij w przycisk "Przejdź".

Na liście rozwijalnej nie ma wszystkich instytucji, w których jestem zatrudniony – co zrobić?

Nie pokazuje mi się lista rozwijalna – co zrobić?

### Wybór instytucji

W ramach jakiej instytucji chcesz pracować?

Wyższa Szkoła Informatyki Stosowanej i Zarządzania

Instytut Testowy Pierwszy

In a tuturais

PRZEJDZ

### Nie dostałem e-maila z przyciskiem aktywacyjnym – co zrobić?

- Sprawdź folder SPAM w swojej poczcie czy nie ma tam e-maila z przyciskiem aktywacyjnym.
- Skontaktuj się z Administratorem JSA w swojej jednostce – poproś o ponowne wygenerowanie e-maila z przyciskiem aktywacyjnym.

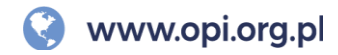

# Przycisk aktywacyjny nie działa – co zrobić?

(<del>\</del>)-

- **Przeklej link** podany w treści e-maila do przeglądarki internetowej.
- Skontaktuj się z Administratorem JSA w swojej jednostce – poproś o ponowne wygenerowanie e-maila z przyciskiem aktywacyjnym.

|                         | Dzie                                                                                                    | ń dobry.                                                                                              |     |  |
|-------------------------|----------------------------------------------------------------------------------------------------|----------------------------------------------------------------------------------------------------|-----|--|
| A                       | dministrator systemu Agata Pabisiak<br>Systemie Antyplagiatowym. Aktyv                                                                | k utworzył dla Ciebie konto w Jednoli<br>wuj konto, aby móc z niego korzystać                         | tym |  |
|                         | АКТУW                                                                                                    | UJ KONTO                                                                                              |     |  |
| Jeżeli<br><u>http:/</u> | i powyższe przekierowanie nie działa to sł<br>//jsa-dev.opi.org.pl/home/new-passw                                                     | kopiuj poniższy adres do przeglądarki:<br>vord/S7RORQ3fLDctFkdT4YIT4713                               |     |  |
| Aby<br>pow<br>kon       | y aktywować konto, kliknij w<br>vyższy odnośnik i nadaj hasło do<br>nta.                                                              | Twój login: <b>amail</b><br>Data: 09-01-2019<br>Godzina: 13:04:14                                     |     |  |
| Jeż<br>jsa(             | eli nie wnioskowałeś o utworzenie k<br><u>@opi.org.pl</u> .                                                                           | conta w JSA poinformuj nas o tym                                                                      |     |  |
| UWAGA<br>Prosimy        | <ol> <li>Wiadomość została wygenerowana autom<br/>nie odpowiadać funkcją Repły/Odpowiedz.</li> </ol>                                  | natycznie.                                                                                            |     |  |
| Nadawcą<br>Aby zape     | i tej wiadomości jest JSA - Jednolity Systen<br>swnić możliwość otrzymywania w przyszło<br>szwoni orz pl do ksiażli adresowaj kontakt | n Antyplagiatowy.<br>ści wiadomości e-mail od nas, dodaj adres<br>tów lub listy bezniecznych nadawców |     |  |
| Siedziba<br>al. Niepo   | główna: Ośrodek Przetwarzania Informacji<br>dłegłości 188 b, 00-608 Warszawa.                                                         | i - Państwowy Instytut Badawczy,                                                                      |     |  |
|                         |                                                                                                    |                                                                                                    |     |  |

Jeśli problem nadal występuje, skontaktuj się z Helpdeskiem JSA. Jak napisać zgłoszenie?

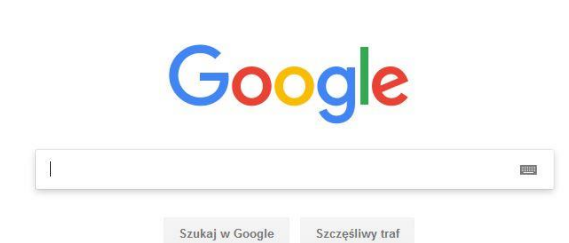

#### Komunikat "Niepoprawne dane logowania" – co zrobić?

- Sprawdź czy nie masz włączonego przycisku CapsLock na klawiaturze.
- Wpisz swój login i hasło w dokument Word. Następnie skopiuj je i wklej w odpowiednie pola w panelu logowania w JSA.
- Skontaktuj się z Administratorem JSA w swojej jednostce.

Jeśli problem nadal występuje, skontaktuj się z Helpdeskiem JSA. Jak napisać zgłoszenie?

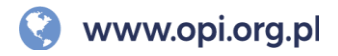

## Nie pamiętam hasła – co zrobić?

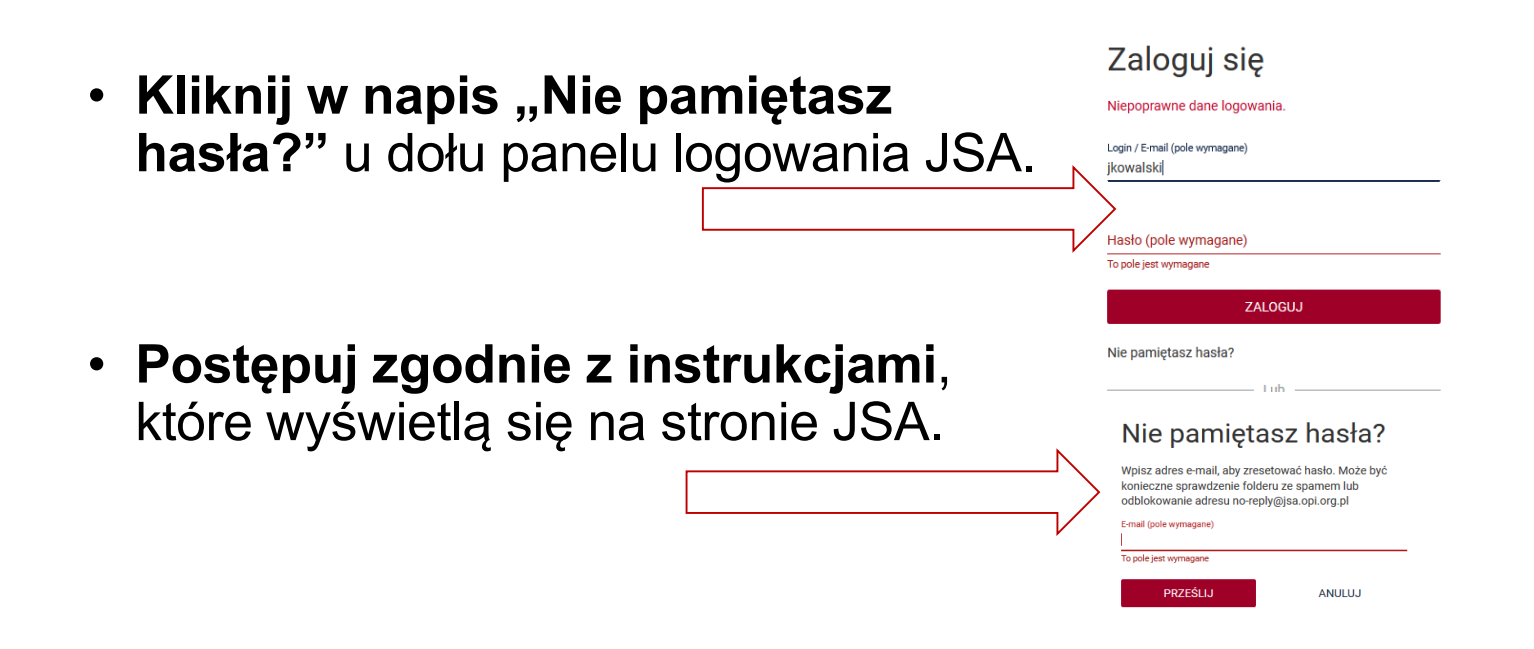

 Skontaktuj się z Administratorem JSA w swojej jednostce – poproś o wysłanie e-maila z linkiem do zmiany hasła.

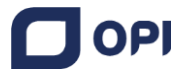

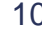

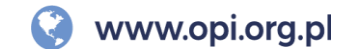

Na liście rozwijalnej nie ma wszystkich instytucji, w których jestem zatrudniony – co zrobić?

- Zgłoś się do Administratora JSA w jednostce, której brakuje na liście rozwijalnej.
- Podaj temu Administratorowi adres e-mail, na który masz już założone konto w JSA – tylko na tej podstawie obecne konto zostanie połączone z kontem z danej instytucji.

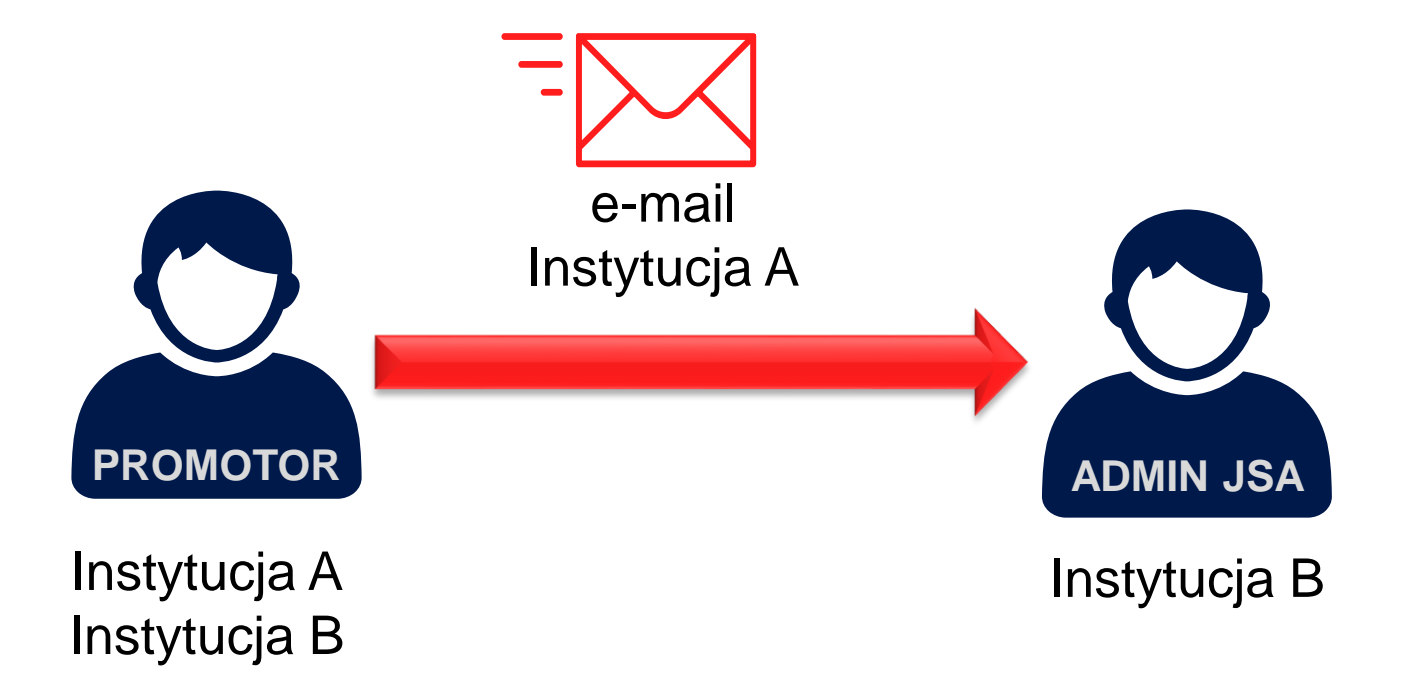

Jeśli problem nadal występuje, skontaktuj się z Helpdeskiem JSA. Jak napisać zgłoszenie?

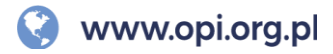

### Nie pokazuje mi się lista rozwijalna – co zrobić?

- Oznacza to, że masz konto tylko w ramach jednej instytucji
- Jeżeli jesteś zatrudniony w więcej niż jednej instytucji, a konto w JSA masz założone tylko w ramach jednej z nich, zgłoś się do Administratorów JSA w pozostałych jednostkach, które Cię zatrudniają.
- Podaj Administratorowi e-mail, na który masz już założone konto w JSA – tylko wtedy obecne konto zostanie połączone z kontem z danej instytucji.

#### Przykład:

Prof. Zenon Kowalski jest zatrudniony w dwóch instytucjach: Uniwersytecie A i Akademii B. Ma już założone konto JSA na Uniwersytecie A, gdzie podał adres e-mail zenon.kowalski@uni.pl.

Aby mieć konto JSA również na Akademii B, prof. Kowalski podaje powyższy adres e-mail Administratorowi JSA na Akademii B.

Administrator JSA na Akademii B zakłada profesorowi Kowalskiemu konto w swojej instytucji, podając adres e-mail zenon.kowalski@uni.pl.

## System na tej podstawie łączy obydwa konta w jedno.

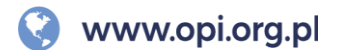

#### Jak napisać zgłoszenie do Helpdesku?

| JSA JEDNOLITY SYSTEM<br>ANTYPLAGIATOWY                                                                                                 | AKTUALNOŚCI FAQ BAZA WIEDZY POMOC                                                                                                    |
|----------------------------------------------------------------------------------------------------|----------------------------------------------------------------------------------------------------|
| Witamy w systemie<br>Helpdesk<br>Login (adres email)<br>Hasło<br>Nie wylogowuj mnie<br>ZALOGUJ<br>Załoguj przez email<br>Utwórz konto  | Copowinno zawierać zgłoszenie?         Tytuł       należy w sposób dokładny doprecyzować obszar zgłoszenia i rodzaj zgłaszanego błędu                                                                                                    |
| System: Jednolity System Antyplagiatowy   Obszar:   Profil użytkownika: Ośrodek Przetwarzania Informacji – Państwowy I   Tytuł:  Opis: | w tym miejscu należy precyzyjnie i dokładnie określić rodzaj problemu:<br>– prosimy o wskazanie daty wystąpienia błędu lub podania wersji systemu (informacja w prawym dolnym rogu ekranu)<br>– jeżeli błąd dotyczy badania, należy podać numer badania oraz numer próby (znajdujące się w metryce badania)<br>- prosimy określić czy błąd wystąpił w wersji produkcyjnej czy w wersji testowej systemu?<br>– gdzie wystąpił błąd i jak dokładnie wyglądał zwrócony przez system komunikat?<br>Opis – jakie dokładnie kroki zostały wykonane zanim zaistniał zgłaszany błąd? Jeżeli dotyczy API – jaka była dokładnie treść<br>requestu/komunikatu?<br>– jeżeli zgłaszany problem dotyczy innego użytkownika należy podać jego dane: imię, nazwisko (lub login), e-mail,<br>instytucję<br>– prosimy podać opis załączonych zrzutów ekranu (uprzejmie prosimy o zamieszczanie widoku całego okna<br>systemowego, nie zaś wycinka) |
| ± ZAŁĄCZ PLIKI                                                                                                    | Załącz<br>prosimy o dodanie możliwie maksymalnej ilości liczby plików, które mogą być pomocne przy rozpoznaniu problemu<br>pliki                                                                                                    |

ENIE

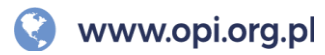